## **Adding New Users**

Admin users can create new user accounts by clicking on the 'Add new User' button on the 'Users' tab. The new user screen will be displayed – please fill in all details and click 'OK' when done. New users automatically inherit the organisation licenses.

## You need to be administrator to be able to create new users.

| Users                | Client Organisations                                                                                                    | Membership and Licensing              | Credit     | Login/Usage Reports |   |  |  |  |
|----------------------|----------------------------------------------------------------------------------------------------|---------------------------------------|------------|---------------------|---|--|--|--|
| This<br>asso<br>butt | This is the list of all User accounts associated with this Organisation. User accounts may also have associations with other Organisations. Users details and their association with this Organisation can be changed on the Users account page, accessable via following the links below. New accounts can be created via the Add new User button visible to Organisation Administrators and PenCS Support. |                                       |            |                     |   |  |  |  |
| Add                  | new User Export list t                                                                                                    | to file (including Users at all clier | nt Organis | ations) Count:      | 2 |  |  |  |

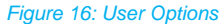

The 'Users' tab also allows to export all users listed on the tab and users in client organisations to a comma delimited file (.csv) which can be opened in MS Excel or other programs.

All fields with the red \* are mandatory - a valid email address is required for the automatic reset password function of CAT Plus.

| Create new User   |                                   |    |                                     |  |  |  |  |
|-------------------|-----------------------------------|----|-------------------------------------|--|--|--|--|
| Username          | practice1.user                    |    | *                                   |  |  |  |  |
| Title             | Mr ~                              |    |                                     |  |  |  |  |
| First name        | Practice1                         | ]* |                                     |  |  |  |  |
| Surname           | User                              | ]* |                                     |  |  |  |  |
| Email             | p1user@p1.com.au                  |    | *                                   |  |  |  |  |
| Phone             | 1800762993                        | ]* |                                     |  |  |  |  |
| Password          | •••••                             |    | *                                   |  |  |  |  |
| Confirm Password  | •••••                             |    | *                                   |  |  |  |  |
| Send email with 🕐 | New product updates               |    |                                     |  |  |  |  |
|                   | Product and marketing information | _  |                                     |  |  |  |  |
| Job Role          | Practice Manager                  | ]* |                                     |  |  |  |  |
| Administrator     | Is organisation administrator     |    |                                     |  |  |  |  |
|                   |                                   |    | Save Save and create another Cancel |  |  |  |  |
|                   |                                   |    |                                     |  |  |  |  |

Figure 17: Create New User

Once done you can either save and exit this screen or choose the 'Save and create another' to remain on this screen. You can also choose if the new user will receive product updates and/or marketing information by ticking the relevant boxes and choose to give administrator rights to the new user. When creating new users for a client organisation such as a practice you can give one or more of the users at the practice level admin rights, so they can manage their own users, in particular to reset passwords.